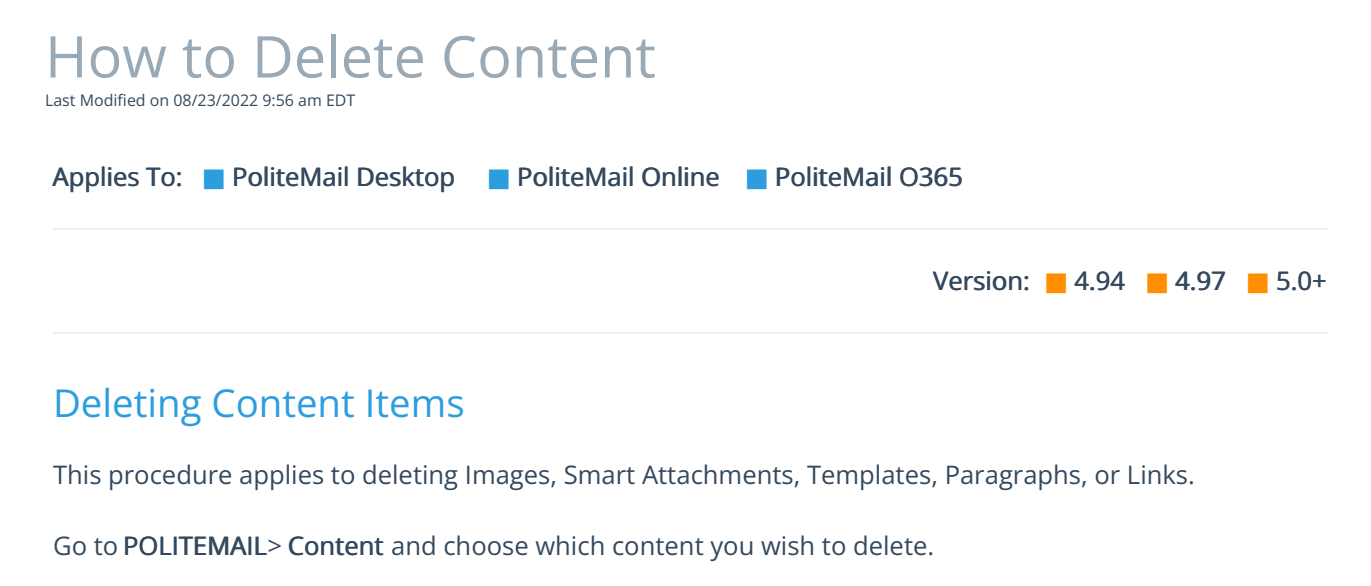

Delete Once the data grid opens, select the Content Item you wish to delete, and click the 'Delete' button (the 'X' button in Version 4.9x).

Keep in mind you will not be able to delete certain content if youruser role does not allow it.